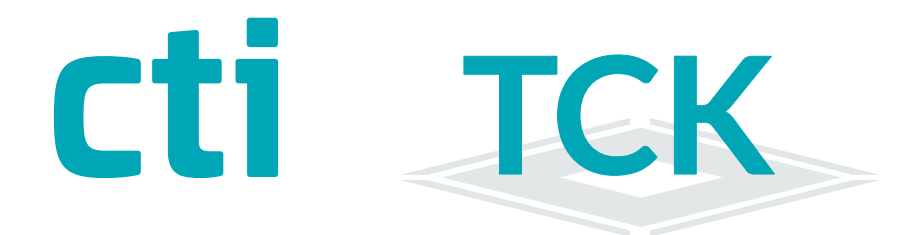

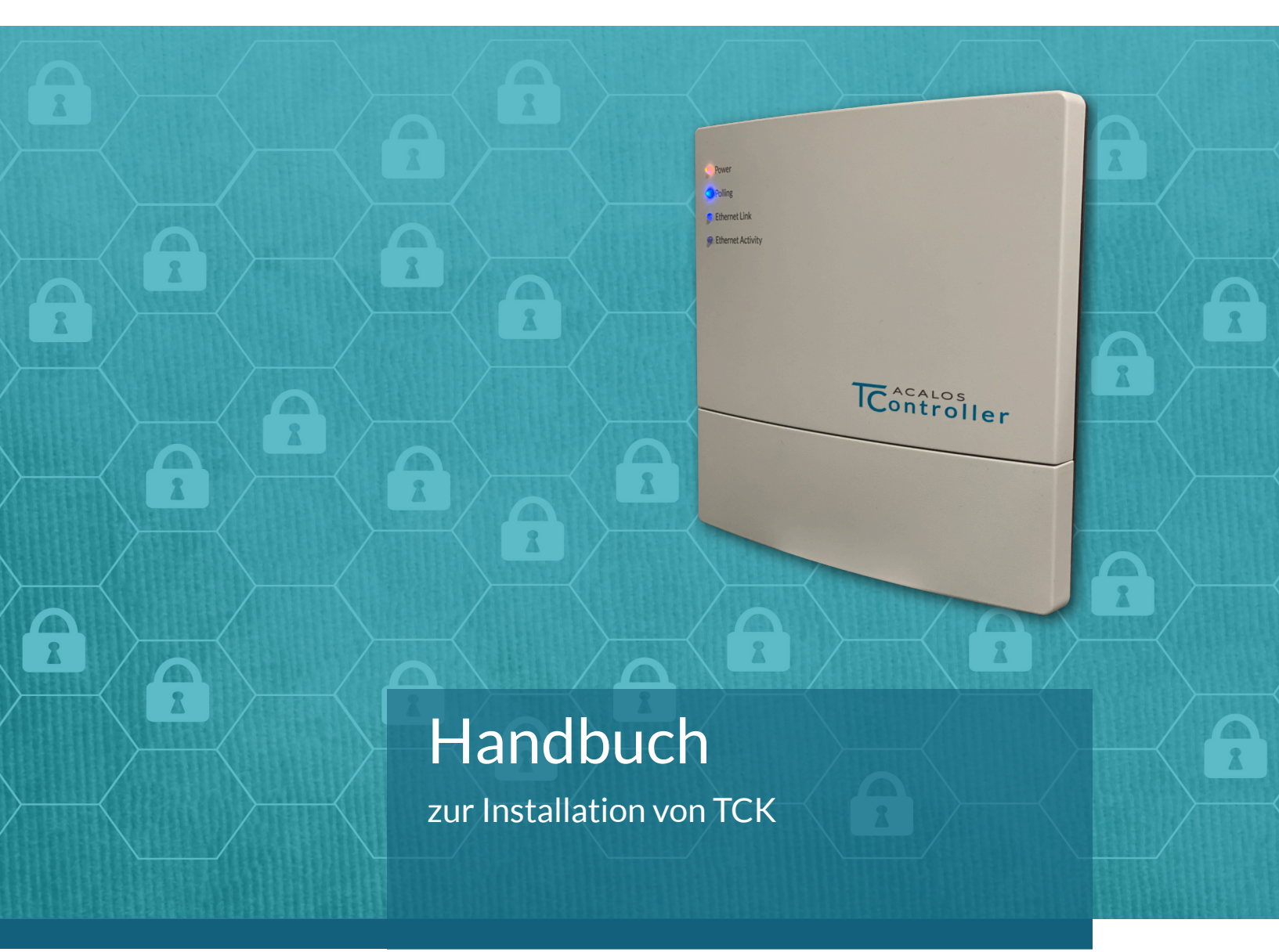

# •TCK 11/22/24 •TCK Lite

Türcontroller >TCK-x-x Technisches Handbuch Version 1.0 (22.06.21)

CTI Commerzielle und Technische Informationssysteme GmbH Eythstr. 11 D-04129 Leipzig Telefon: +49 ( 3 41 ) 223 877 62 Telefax: +49 ( 3 41 ) 223 877 79 info@cti-components.com www.cti-components.com © CTI Commerzielle und Technische Informationssysteme GmbH 2021

# Einleitung

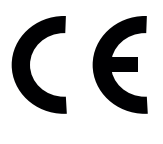

Das Gerät entspricht den grundlegenden Anforderungen der zutreffenden Normen und Richtlinien. Die Konformität wurde nachgewiesen. Die entsprechenden Unterlagen und die Konformitätserklärung sind beim Hersteller hinterlegt.

#### Zu dieser Anleitung

Das vorliegende Technische Handbuch enthält eine Beschreibung zur Installation von Türcontroller TCKxx :

TCK11, TCK22, TCK24

Die Parametrierung und Anbindung an Mangementsysteme ist in den entsprechenden Parameterhanbüchern beschrieben.

#### Wichtige allgemeine Hinweise

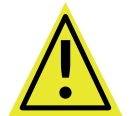

Setzen Sie das Gerät nur bestimmungsgemäß und unter Beachtung der Montage-, Inbetriebnahme-, und Serviceanleitung ein. Montage, Inbetriebnahme und Service darf nur durch autorisierte Fachkräfte vorgenommen werden

### Technische Änderungen vorbehalten

Wegen der technischen Weiterentwicklung können Abbildungen, Funktionsschritte und technische Daten geringfügig abweichen.

Kein Teil dieser Unterlagen darf ohne unsere ausdrückliche Genehmigung vervielfältigt oder an Dritte übertragen werden.

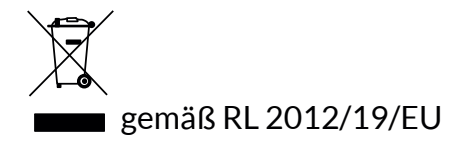

#### Inhaltsverzeichnis

Türcontroller technische Daten

TCK22 und TCK24

TCK11

TCK Lite

Feldverteiler als Zentrale Steuerung

Feldverteiler Interne Verdrahtung

Übergabepunkte Phönix Klemmblöcke

Phönix Klemmblock BUS

Phönix Klemmblock Türanschluss

Phönix Klemmblock Alarmanschluss

Arbeitsweise des Türcontroller TCK

Inbetriebnahme

Elektrische Anbindung

Unterdrückung von akustischen Alarmen be deri Installation

Wildcard-Modus zum Anlagentest

IP Adresse des TCK

Anmelden an der TCK Weboberfläche

Einrichtung von Eingaängen

Geräte einrichten

Eingänge einrichten

Test des Türcontrollers

4

# Türcontroller technische Daten

### TCK22 und TCK24

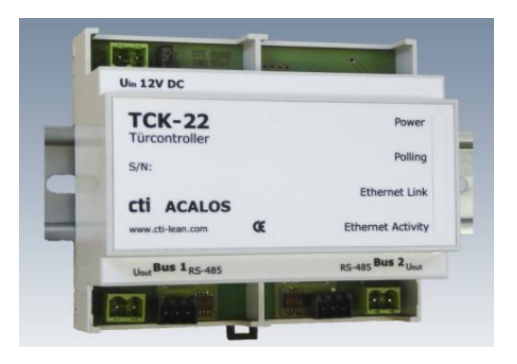

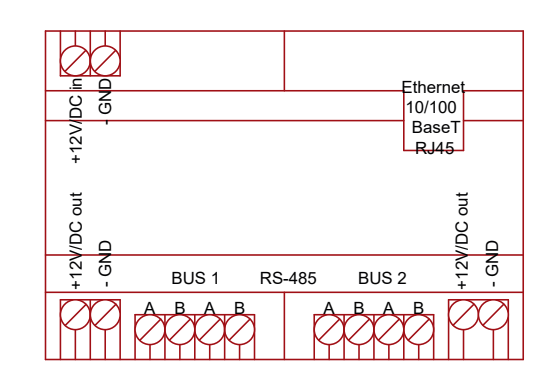

| Gehäuse / Montage | Gehäuse für Montage auf Standard - Hutschiene<br>Platzdedarf: 4PE in Feld- oder Kleinverteiler                          |
|-------------------|----------------------------------------------------------------------------------------------------|
| Anschlüsse        | +12V/DC in : Stromversorgung 12V DC, mind. 2A<br>+12V/DC out : zur Stromversorgung weiterer Komponenten<br>-GND : Masse |
|                   | BUS1: RS485 BUS-Anschlüsse A und BBUS2: RS485 BUS-Anschlüsse A und BFür Wandleser, I/O-Boxen, Funkmodule                |
|                   | LAN : RJ45 Buchse für Ethernet 10/100                                                                                   |
| Signalisierung    | 4 x LED : - ON<br>- Polling RS485<br>- LAN Connect<br>- LAN Activity                                                    |

TCK 22 und TCK 24 unterscheiden sich in der Anzahl der möglichen Anzahl Eingänge, die definiert werden können.

TCK22 2 Eingänge TCK24 4 Eingänge

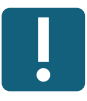

# Türcontroller technische Daten

### **TCK11**

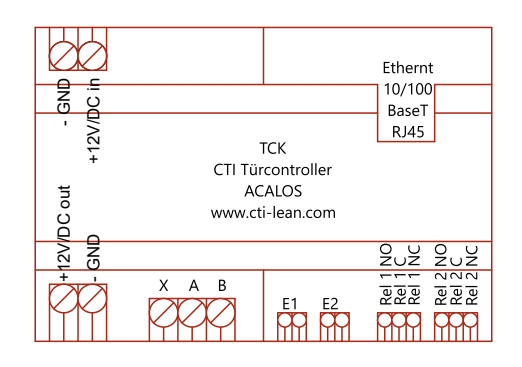

| Gehäuse / Montage | Gehäuse für Montage auf Standard - Hutschiene<br>Platzdedarf: 4PE in Feld- oder Kleinverteiler                                                            |
|-------------------|----------------------------------------------------------------------------------------------------|
| Anschlüsse        | +12V/DC in : Stromversorgung 12V DC, mind. 2A<br>+12V/DC out : zur Stromversorgung weiterer Komponenten<br>-GND : Masse                                   |
|                   | <ul> <li>X A B : RS485 BUS-Anschlüsse A und B<br/>für Wandleser, I/O-Boxen, Funkmodule</li> <li>X : nicht belegt</li> </ul>                               |
|                   | E1/GND : potentialfreier Eingang für Rückmeldekontakt<br>E2/GND : potentialfreier Eingang für Taster                                                      |
|                   | Rel1: Relais für TüröffnungRel2: Relais Alarmausgang (Rückmelde/Sabotage)NO: Normaly Open (Schließer)C: Connect (Mittelkontakt)NC: Normaly Close (Öffner) |
|                   | LAN : RJ45 Buchse für Ethernet 10/100                                                                                                    |
| Signalisierung    | 4 x LED : - ON<br>- Polling RS485<br>- LAN Connect<br>- LAN Activity                                                                                      |

# Türcontroller technische Daten

### **TCK Lite**

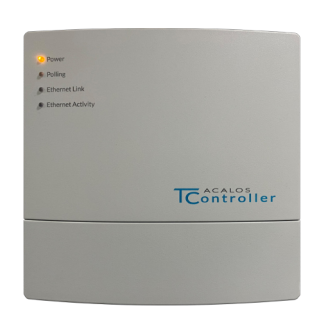

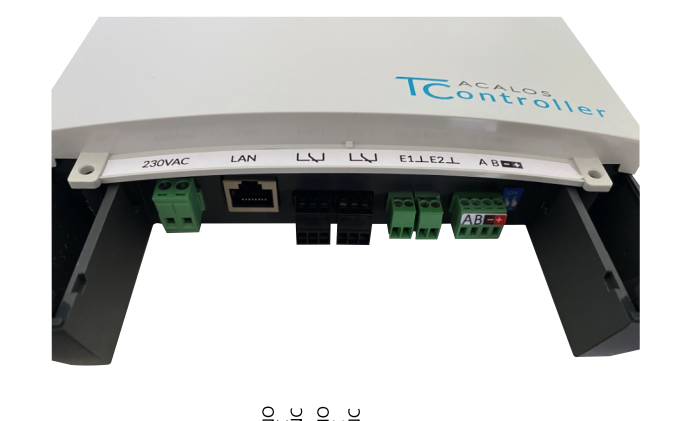

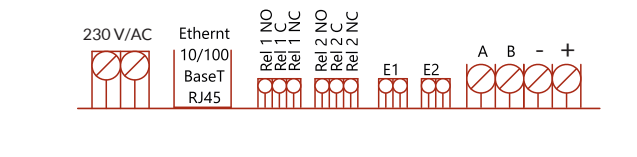

| Gehäuse / Montage | Gehäuse H<br>Siehe Kurz       | Kunststoff / Wandmontage 4 Schrauben<br>zanleitung TCK Lite                                                                                                    |
|-------------------|-------------------------------|----------------------------------------------------------------------------------------------------|
| Anschlüsse        | 230V/AC                       | : Stromversorgung Netzspannung 230 V /AC                                                                                                    |
|                   | Ethernet                      | : RJ45 Buchse für Ethernet 10/100                                                                                                    |
|                   | Rel1<br>Rel2<br>NO<br>C<br>NC | <ul> <li>Relais für Türöffnung</li> <li>Relais Alarmausgang (Rückmelde/Sabotage)</li> <li>Normaly Open (Schließer)</li> <li>Connect (Mittelkontakt)</li> <li>Normaly Close (Öffner)</li> </ul> |
|                   | E1/GND<br>E2/GND              | : potentialfreier Eingang für Rückmeldekontakt<br>: potentialfreier Eingang für Taster                                                                                                    |
|                   | A B<br>-/+                    | <ul> <li>: RS485 BUS-Anschlüsse A und B<br/>für Wandleser, I/O-Boxen, Funkmodule</li> <li>: 12V Spannungsversorgung für Wandleser<br/>Max. 200mA / 200m Leitung</li> </ul>                     |
| Signalisierung    | 4 x LED                       | : - ON<br>- Polling RS485<br>- LAN Connect<br>- LAN Activity                                                                                                    |

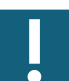

Der TCK Lite ist als Variante mit Stromversorgung PoE erhältlich.

Der TCK Lite ist zusätzlich mit LAN und WLAN Modul erhältlich.

# Feldverteiler als Zentrale Steuerung

Der Aufbau einer Zentralen Steuerung für die Zutrittskontrolle folgt immer dem dargestellten Schema. Dabei ist es unerheblich, wieviele TCK oder I/O-Boxen installiert wurden. Die Übergabepunkte der elektrischen Anschlüsse erfolgt an Phönix Klemmblöcken.

Phönix Klemmblock für BUS Phönix Klemmblock für Türanschluss Phönix Klemmblock für Alarmanschaltung

Beispiel: Türsteuerzentrale für 8 Eingänge mit Anbindung einer Alarmanlage

Die Abbildung ist nicht maßstabsgerecht.

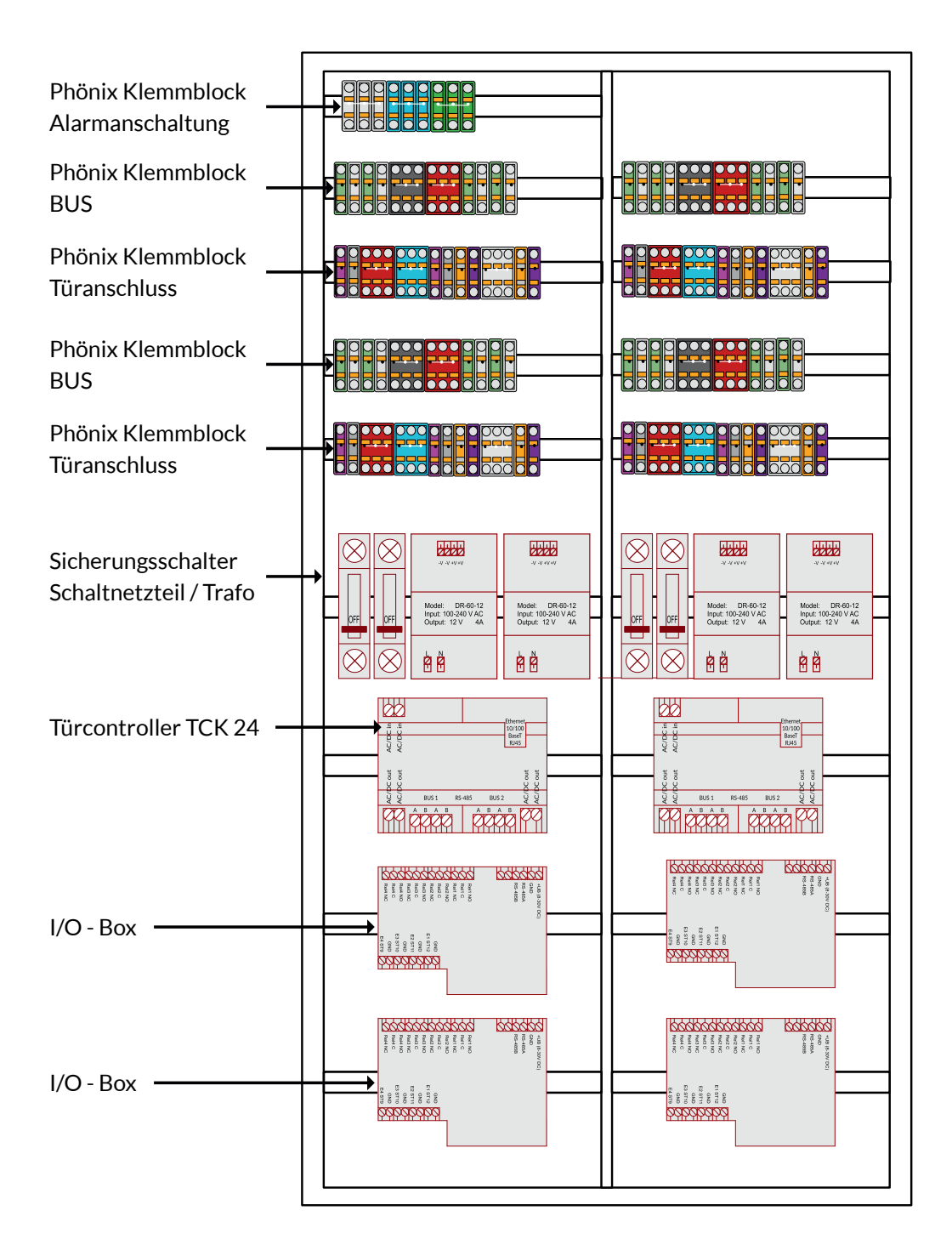

# Feldverteiler interne Verdrahtung

Eine Zentrale für eine Zutrittskontrolle wird intern nach folgendem Schema verdrahtet.

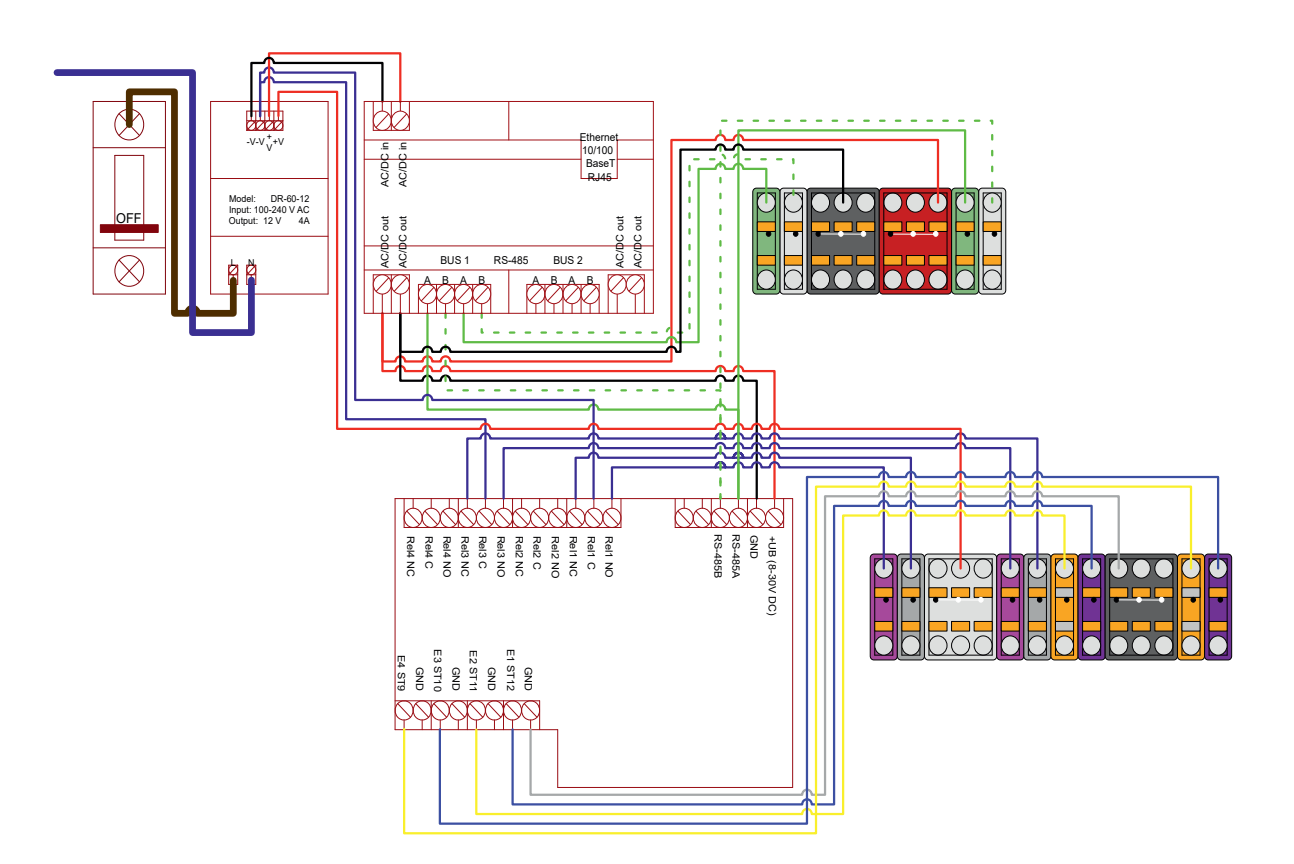

### Phönix Klemmblock Alarmanschluss (optional)

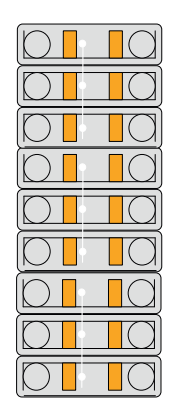

Bei Einbindung einer EMA in die Zutrittskontroll-Anlage werden Phönix-Klemmblöcke für die Übergabepunkte bereitgestellt.

Die interne Verdrahtung erfolgt in Absprache mit dem Kunden.

# Übergabepunkte Phönix Klemmblöcke

### **Phönix Klemmblock BUS**

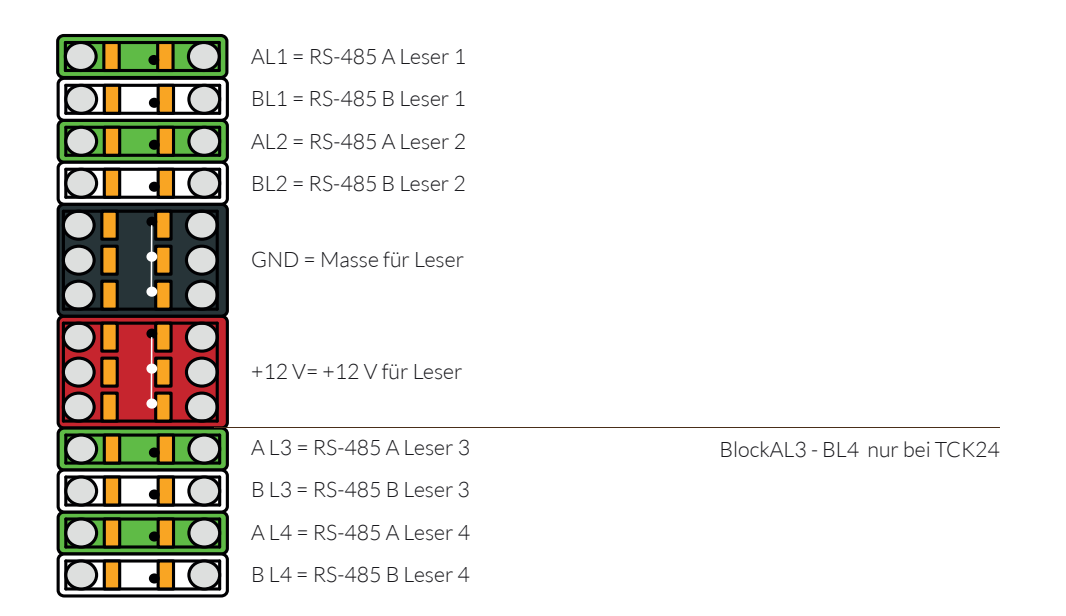

### Phönix Klemmblock Türanschluss

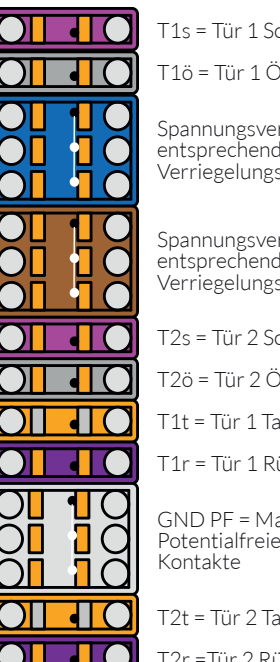

T1s = Tür 1 Schließer(NO)

T1ö = Tür 1 Öffner(NC)

Spannungsversorgung entsprechend der gewählten Verriegelungselemente

Spannungsversorgung entsprechend der gewählten Verriegelungselemente)

T2s = Tür 2 Schließer(NO)

T2ö = Tür 2 Öffner(NC)

T1t = Tür 1 Taster

T1r = Tür 1 Rückmeldung

GND PF = Masse Potentialfreie

T2t = Tür 2 Taster

T2r =Tür 2 Rückmeldung

Im Auslieferungszustand ist die Türrückmeldung aktiv. D.h. bei der Monatge wird der Leser nach 30 sek. akustisch Alarm melden.

Um diesen Alarm während der Montage zu deaktivieren, kann in der TCK-Oberfläche der Montagemodus gewählt werden.

Eine Brücke T1r gegen Masse bewirkt ein Deaktivieren des Alarms

# Arbeitsweise des Türcontroller TCK

### Eingänge im TCK

Im Türcontroller werden Globale Eingänge definiert. Diese bestehen aus Geräten, z.B. Wandleser und Türöffner. Alle Einstellungen an den Geräten werden im Türcontroller vorgenommen.

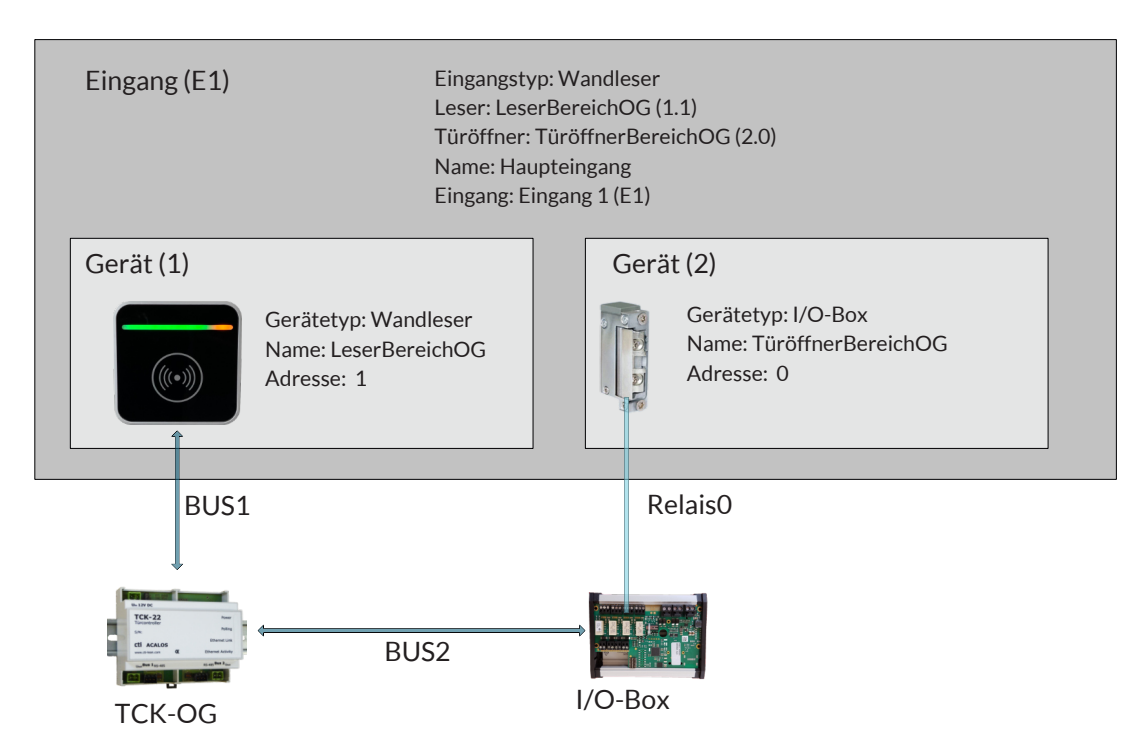

#### Eingänge im Managementsystem

Im Managementsystem werden Eingänge definiert. Diese Eingänge werden Türcontrollern zugeordnet.

| Managementsystem      |      |                      |  |
|-----------------------|------|----------------------|--|
| Eingang: Haupteingang | ←─── | Türcontroller TCK-OG |  |

### Verknüpfung der Eingänge aus dem Managementsystem und TCK

Der TCK lädt sein Berechtigungsprofil zyklisch aus dem Managementsystem. Nach dem ersten Laden eines neuen Berechtigungsprofils werden einmalig im TCK die Eingänge aus dem Managementsystem mit den Eingängen aus dem TCK verknüpft.

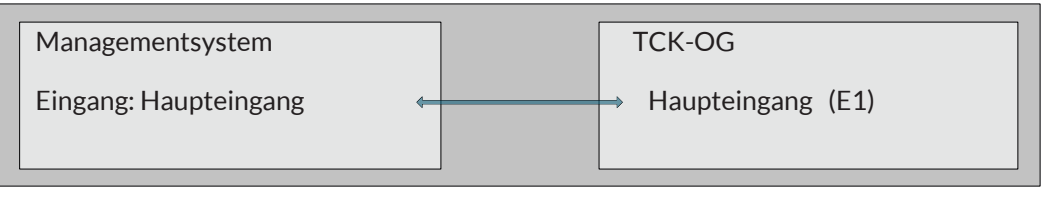

### Inbetriebnahme

### **Elektrische Anbindung**

Verkabeln der Wandleser, Funkmodule und Relaisein- und ausgänge mit dem Türcontroller. Einstellen der Adressen (BUS.Gerät ) an den Wandlesern, Funkmodulen.

#### Unterdrückung von akustischen Alarmen bei der Installation

HINWEIS: Im Dashboard des TCK können Sie einen Montagemodus einstellen. Damit werden akustische Alarmmeldungen der Leser bei Türüberwachung und Sabotage deaktiviert, so dass bei der Montage die Alarmmeldungen unterdrückt werden.

Vergessen sie nach der Monatge nicht den Status wieder zurückzusetzen.

Eine andere Methode die Alarmausslösungen auszuschalten ist eine Brücke Tr1 gegen GND -> siehe Phönix Klemmblock Türschnschluss Abdecken des optischen Sensors des Wandlesers

#### Wildcard - Modus zum Anlagentest

Im Auslieferungszustand und nach Rücksetzen des Türcontrollers auf Werkseinstellungen befindet sich der TCK im Modus "Wildcard" Das bedeutet, dass jeder lesbare Transponder als berechtigt gilt.

Das ist besonders hilfreich bei der eklektrischen Inbetriebnahme der Anlage, da die Verkabelung und Adressierung von Lesern und z.B. Öffnern unabhängig von Berechtigungen von Transpondern gestestet werden kann.

Nach dem Beschicken/Download eines Berechtigungsprofils ist der Wildcardmodus deaktiviert und es funktionieren nur berechtigte Transponder.

Der Wildcardmodus kann nur durch das Rücksetzen auf Werkseinstellung wieder aktiviert werden. Durch das Rücksetzen werden ALLE vorgenommenen Einstellungen im TCK zurückgesetzt.

Ein Teil der Einstellung kan durch die Backup-Funktion gesichert werden.

### Inbetriebnahme

#### **IP-Adresse des TCK**

Im Auslieferungszustand hat jeder Türcontroller TCK die feste IP - Adresse :

#### 192.168.0.1

Die Nutzung dieser IP in einem LAN kann Konflikte verursachen. Wir empfehlen die erste Inbetriebnahme an einer separaten LAN-Schnittstelle eines Computers vorzunehmen. Evtl. muss dazu der Netzwerkadapter des PC in den Netzwerkeinstellungen angepasst werden. Nachdem der Türcontroller auf eine im LAN verfügbare freie IP-Adresse

eingestellt wurde, kann er mit dieser IP-Adresse im Netz erreicht werden.

Bitte merken Sie sich die vergebene IP-Adresse. Es gibt keine Möglichkeit die IP-Adresse außerhalb der Weboberfläche des TCK auf Werkseinstellung zurückzusetzen.

Ist die IP-Adresse nicht mehr bekannt kann mit dem "Discover\_Tool\_cti" im LAN danach gesucht werden. Dieses steht per Download unter

Www.cti-components.com/support/tools

zur Verfügung. Es funktioniert nur, wenn sich TCK und "dsicover"-Tool im gleichen physikalischen Netz befinden.

### Inbetreibnahme

Anmelden an der TCK Weboberfläche

Mit Eingabe der TCK IP-Adresse in Ihren Browser gelangen auf die Startseite des Türcontrollers.

| Anmelden                        |                |  |            |  |
|---------------------------------|----------------|--|------------|--|
|                                 |                |  |            |  |
| Bitte melden Sie sich mit Ihren | n Passwort an. |  | Passwort * |  |
|                                 |                |  |            |  |
|                                 |                |  | Anmelden   |  |
|                                 |                |  |            |  |

Sie haben die Auswahl von 2 Rollen.

- 1. Admin Rolle zur Einrichtung des TCK an einer Managementsoftware
- 2. BML Rolle zum Betrieb des TCK ohne Managementsystem (eingeschränkte Nutzung )

Die voreingestellten Passwörter sind: Rolle Admin : admin.pwd Rolle BML : bml.pwd

Wir empfehlen die Passwörter zu ändern! Menü Einstellungen -> Passwort

| Cti Türcontroller<br>TCKNee CTI Eingang @c5.obs                   | Hardware <del>-</del> |                   | Ereignisse - | Linato | lungen - System -                                          |              |                       |                  |
|-------------------------------------------------------------------|-----------------------|-------------------|--------------|--------|------------------------------------------------------------|--------------|-----------------------|------------------|
| Hardwareprofil                                                    |                       |                   |              |        | Systeminfo c                                               |              |                       |                  |
| Standard ~                                                        |                       |                   | •            |        | Controllertyp                                              | TCK11        |                       |                  |
| Startprofil                                                       | Standard              |                   |              |        | Seriennummer                                               | TCNetKFS     |                       |                  |
| Aktives Profil                                                    | Standard              |                   |              |        | Systemstartzeit                                            | 14.12.2021 0 | 9:10:39               |                  |
| Läuft seit                                                        | 14.12.2021 09:1       | 11:45             |              |        | letzte Systemzeit                                          | 18.01.2022 1 | 7:25:36               |                  |
| Montagemodus                                                      | Aktivier              | en                |              |        | Anzahl Eingänge                                            | 1            |                       |                  |
|                                                                   |                       |                   |              |        | Anzahl Personen                                            | 14           |                       |                  |
|                                                                   |                       |                   |              |        | Anzahl Freignisse                                          | 0            |                       |                  |
|                                                                   |                       |                   |              |        | Antenn Erorginooo                                          |              |                       |                  |
| Netzwerk - Verbind                                                | lungsstatus           | s C               |              |        | Geräte - Verbindur                                         | ngsstatus c  |                       |                  |
| Netzwerk - Verbind                                                | lungsstatus           | 3 C<br>Statu      | 8            |        | Geräte - Verbindur                                         | ngsstatus c  | Adresse               | Status           |
| Netzwerk - Verbind<br>Name<br>LAN                                 | dungsstatus           | S C<br>Statu      | 8            |        | Geräte - Verbindur<br>Name ©                               | ngsstatus c  | Adresse<br>2.0        | Status           |
| Netzwerk - Verbind<br>Name<br>LAN<br>WLAN                         | dungsstatus           | S C<br>Statu<br>O | 8            |        | Geräte - Verbindur<br>Name ©<br>I/O-Box Onboard<br>Leser 1 | ngsstatus c  | Adresse<br>2.0<br>1.1 | Status<br>O      |
| Netzwerk - Verbind<br>Name<br>LAN<br>WLAN<br>Protokollstatistik c | dungsstatus           | S C<br>Statu<br>O | 8            |        | Geräte - Verbindur Name                                    | ngsstatus c  | Adresse<br>2.0<br>1.1 | Status<br>O<br>O |
| Netzwerk - Verbind<br>Name<br>LAN<br>WLAN<br>Protokollstatistik c | dungsstatus           | S C<br>Statu<br>O | 5            |        | Geräte - Verbindur<br>Name<br>10-Box Onboard<br>Leser 1    | ngsstatus c  | Adresse<br>2.0<br>1.1 | Status<br>O      |
| Netzwerk - Verbind                                                | dungsstatus           | S C<br>Statu<br>O | 5            |        | Geräte - Verbindur<br>Name •<br>10-Bex Onboard<br>Leser 1  | ngsstatus ⊄  | Adresse<br>2.0<br>1.1 | Status<br>O      |
| Netzwerk - Verbind                                                | dungsstatus           | S C<br>Statu      | 8            |        | Geräte - Verbindur<br>Name •<br>10-Bex Onboard<br>Leser 1  | ngsstatus c  | Adresse<br>2.0<br>1.1 | Status<br>O      |
| Netzwerk - Verbind                                                | dungsstatus<br>;      | S C<br>Statu      | 5            |        | Geräte - Verbindur<br>Name •<br>10-Bex Onboard<br>Leser 1  | ngsstatus c  | Adresse<br>2.0<br>1.1 | Status<br>O      |
| Netzwerk - Verbind                                                | dungsstatus           | S C<br>Statu      | 5            |        | Geräte - Verbindur<br>Name •<br>10-Box Onboard<br>Leser 1  | ngsstatus c  | Adresse<br>2.0<br>1.1 | Status<br>O      |

Das Dashboard ist die zentrale Seite für Interaktionen und Informationen über den Türcontroller TCK.

### Geräte einrichten

Menü: Hardware -> Geräte

Fügen Sie hier die Geräte hinzu, die an diesem Türcontroller betrieben werden.

| aeräte        |                 |         |            |              |                         |
|---------------|-----------------|---------|------------|--------------|-------------------------|
| + Hinzufügen  | Q, Suchen       |         |            |              | Hardwareprofil Standard |
| lame          | Gerätetyp       | Adresse | Montageort | Beschriftung |                         |
| O-Box Onboard | I/O-Box Onboard | 2.0     |            |              |                         |
| .eser 1       | Wandleser       | 1.1     |            |              |                         |

Gerätetypen:

| Wandleser:                                       | alle über CTI vertriebene Wandleser inkl. Weitbereichsleser                                                             |
|--------------------------------------------------|----------------------------------------------------------------------------------------------------|
| I/O Box RS-485:                                  | CTI Artikel I/O Box 485-2 zur Ansteuerung von 2 Türen                                                                   |
| I/O Box Onboard:                                 | wird nur bei TCK11 und TCK Lite verwendet. Diese TCK<br>haben eine I/O-Box onboard mit der festen Adresse 0 an<br>BUS 2 |
| Schließzylinder,<br>Türdrücker oder<br>Beschlag: | bei Onlineanbindung der genannten Schließeinheiten über<br>ein Funkmodul.                                               |

Wandleser mit I/O Box:

nur für Wandleser mit I<sup>2</sup>C-BUS

| erat erstellen |                         |    |  |  |
|----------------|-------------------------|----|--|--|
| erät           |                         |    |  |  |
| Gerätetyp *    | Wandleser               | ~  |  |  |
| Name *         | Gerätename (eindeutig)  |    |  |  |
| Adresse *      | Busnummer.Geräteadresse |    |  |  |
| Montageort     | optional                |    |  |  |
| Beschriftung   | optional                |    |  |  |
| Kommentar      | optional                |    |  |  |
|                |                         |    |  |  |
|                |                         | h. |  |  |
|                |                         |    |  |  |

Geben Sie den Geräten eindeutige Namen. Sie benötigen diese später zum Einrichten von Eingängen, die aus verschiedenen Geräten definiert werden können.

#### Geräte einrichten

Jedes Gerät benötigt eine eindeutige Adresse. Die Adressen setzen sich aus der BUS-Nummer des TCK und der Geräteadresse zusammen.

TCK22 und TCK24 haben 2 x RS485 BUS und somit die BUS-Adressen 1 und 2

Bei TCK11 und TCK Light ist nur der BUS 1 nutzbar, da an BUS 2 die Online-I/O-Box fest verdrahtet ist.

Auf einem BUS stehen die Geräteadressen 0-F zur Verfügung.

Beispiel:

Ein Wandleser wurde auf Geräteadresse 5 eingestellt (DIL-Schalter) und am TCK an den BUS 1 angeschlossen.

Als Adresse\* wird (Busnummer.Geräteadresse) 1.5 eingetragen.

| cti Türcontroller       | Hardware <del>-</del> | Profil +    | Ereignisse - | Einstellungen + | System -                       |
|-------------------------|-----------------------|-------------|--------------|-----------------|--------------------------------|
| Gerät bearbeiten        |                       |             |              |                 |                                |
| Gerät                   |                       |             |              |                 |                                |
| Gerätetyp *             | Wandleser             |             |              | ~               |                                |
| Name *                  | LeserBereichOG        |             |              |                 |                                |
| Adresse *               | 1.1                   |             |              |                 |                                |
| Montageort              | Haupteingang zur      | m Bereich C | G            |                 |                                |
| Beschriftung            | WL/HE/OG              |             |              |                 |                                |
| Allgamain               |                       |             |              |                 |                                |
| Ailgemein               |                       |             |              |                 |                                |
|                         |                       |             |              |                 | Übernehmen Abbrechen           |
| Rolle: Experte Abmelden |                       |             |              |                 | © 1990 - 2022 CTI GmbH Leipzig |

Definieren Sie jedes Gerät, das an dem TCK betrieben wird.

| cti Türcontroller<br>nicht registriert | Hardware - F    | Profil - Ereignisse - | Einstellungen - System -    |                                |
|----------------------------------------|-----------------|-----------------------|-----------------------------|--------------------------------|
| Geräte                                 |                 |                       |                             |                                |
| + Hinzufügen                           | Q Suchen        |                       |                             | Hardwareprofil Standard 🗸      |
| Name                                   | Gerätetyp       | Adresse               | Montageort                  | Beschriftung                   |
| LeserBereichOG                         | Wandleser       | 1.1                   | Haupteingang zum Bereich OG | WL/HE/OG 🗶 🗶                   |
| TüröffnerBereichOG                     | I/O-Box Onboard | 2.0                   | Haupteingang zum Bereich OG | × ×                            |
| Rolle: Experte Abmelden                |                 |                       |                             | © 1990 - 2022 CTI GmbH Leipzig |

#### Eingänge einrichten

Menü: Hardware -> Eingänge

Definieren Sie hier aus den eingerichteten Geräten Eingänge. Eingänge bestehen immer aus einem Leser und einem Türöffner, wobei der Begriff Türöffner für einen Relaiskontakt der I/O-Box steht mit welchem beliebige potentialfreie Eingänge betrieben werden können (Torsteuerungen, Drehkreuze, etc.

Der globale Eingang wird später mit dem globalen Eingang aus dem Managementsystem verknüpft.

| cti Türcontroller | Hardware +       | Profil • | Ereignisse + | Einstellungen + | System + |
|-------------------|------------------|----------|--------------|-----------------|----------|
| Eingang erstellen |                  |          |              |                 |          |
| Eingang           |                  |          |              |                 |          |
| Eingangstyp *     | Standard         |          |              | ~               |          |
| Leser *           | LeserBereichOG   | (1.1)    |              | ~               |          |
| Türöffner *       | TüröffnerBereich | OG (2.0) |              | ~               |          |
| Name *            | Haupteingang     |          |              |                 |          |
| globaler Eingang  | Eingang 1 (E1)   |          |              | ~               |          |
| Bezeichnung       | optional         |          |              |                 |          |
| Kommentar         | optional         |          |              |                 |          |
|                   |                  |          |              |                 |          |
|                   |                  |          |              | 10              |          |

Eingangstyp:

| Standard:                          | Wandleser/Weitbereichsleser + Relais (Türöffner)                                                           |
|------------------------------------|----------------------------------------------------------------------------------------------------|
| Elektronischer<br>Schließzylinder: | el.Schließzylinder/Türdrücker/Türbeschläge<br>Über Funkmodul - Leser* = Türöffner*                         |
| EMA passiv:                        | Wandleser + Relais (Türöffner) mit Auswertung digitaler<br>Eingang EMA passiv zum Passivschalten der Leser |
| EMA aktiv:                         | Wandleser + Relais (Türöffner) mit Auswertung digitaler<br>Eingang EMA aktiv zum Passivschalten der Leser  |
| Fahrstuhl:                         | ein Wandleser mit meheren Türöffnern (Anschaltpunkten)                                                     |
| Programmierstatior                 | n: Wandleser ohne Relais ( Türöffner ) zum Progammieren<br>von täglichen Berechtigungen auf Transponder    |

#### Eingänge einrichten

Je nach Eingangstyp

wird eine Parametertabelle vorgblendet, wo sie weitere Einstellungen für den definierten Eingang festlegen können

| Paramete | Parameter                                               |          |  |  |
|----------|---------------------------------------------------------|----------|--|--|
| Aktiv    | Name                                                    | Wert (s) |  |  |
|          | Freigabezeit                                            | 5        |  |  |
|          | Verzögere Alarm bei unberechtigter Türöffnung           | 0        |  |  |
|          | Türöffnungsdauer überwachen bei berechtigter Türöffnung | 30       |  |  |
|          | Zutrittswiederholverzögerung                            | 60       |  |  |
|          | Programmierstation                                      |          |  |  |
|          |                                                         |          |  |  |

### Test des Türcontrollers

Befindet sich der Türcontroller im Zustand Auslieferungszustand oder Rücksetzen auf Werkseinstellung können Sie die elektrische Funktion mit einem lesbaren Transponder testen.

z.B.

Wandleser 1 schaltet Türöffner 1 Alarmüberwachung an Wandleser 1 -Test. Sabotagekontakt an Wandleser 1 -Test, Alarmanlage aktiv - Wandleser deaktiviert - Test usw.

Wurde der TCK bereits mit einem Berechtigungsprofil beschickt empfehlen wir für den Test einen Generalschlüssel.

Damit ist die elektrische Inbetriebnahme des TCK abgeschlossen.

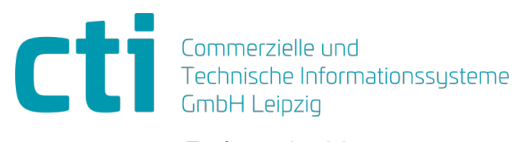

Eythstraße 11 04129 Leipzig +49(0)341 223 877 60 info@cti-lean.com www.cti-lean.com

Die gezeigten Abbildungen sind nicht verbindlich, im Besonderen auf Größe, Farbe und Ausstattung. Technische Änderungen behalten wir uns vor.